# Procédure de mise à niveau via FMC pour les périphériques Firepower

# Table des matières

#### Introduction

Conditions préalables

Exigences

Composants utilisés

#### **Procédure**

Étape 3. Choisissez le fichier que vous souhaitez télécharger, puis sélectionnez Télécharger, comme illustré dans l'image.

#### <u>Vérifier</u>

Mise à niveau de Firepower Management Center

Mise à niveau des périphériques Firepower

**Dépannage** 

## Introduction

Ce document décrit la procédure de mise à niveau des périphériques avec les services Firepower, l'appliance de sécurité adaptatif (ASA), le FTD et le FMC.

## Conditions préalables

## Exigences

Cisco vous recommande d'avoir connaissance des produits suivants :

- Firepower Management Center (FMC)
- Firepower Threat Defense (FTD)
- · Module de service FirePOWER (SFR) exécuté sur ASA

Vous devez également télécharger le logiciel pour les périphériques firepower à l'adresse suivante : <u>https://software.cisco.com/download/find/firepower</u>

#### Composants utilisés

Les informations contenues dans ce document sont basées sur les produits et versions logicielles suivants :

- Centre de gestion Firepower
- Module de service FirePOWER exécuté sur ASA

"Les informations contenues dans ce document ont été créées à partir des périphériques d'un environnement de laboratoire spécifique. All of the devices used in this document started with a cleared (default) configuration. Si votre réseau est en ligne, assurez-vous de bien comprendre l'incidence possible des commandes.

## Procédure

Étape 1. Accédez à System > updates et recherchez la version vers laquelle vous souhaitez effectuer la mise à niveau, comme indiqué dans l'image.

| Overview Analysis Policies Devices Objects AMP Intelligence          |             |                              | Deploy             | 0 03 System Help ▼ | admin 🔻    |
|----------------------------------------------------------------------|-------------|------------------------------|--------------------|--------------------|------------|
|                                                                      | Configurati | on Users Domains Integration | Updates Licenses • | Health  Monitoring | Tools •    |
| Broduct Hedates Dale Hedates Coelection Hedates                      |             |                              |                    |                    |            |
| Product opulates Rule opulates deblocation opulates                  |             |                              |                    | O Unio:            | ad Undate  |
| Currently purples software version 6.3.3.1                           |             |                              |                    | C opici            | ia oposic  |
| Ladates                                                              |             |                              |                    |                    |            |
| opdates                                                              |             |                              |                    |                    | _          |
| Туре                                                                 | Version     | Date                         | Release Notes      | Reboot             |            |
| Sourcefire Vulnerability And Fingerprint Database Updates            | 294         | Fri Feb 9 01:08:31 UTC 2018  |                    | No                 | <b>*</b> 0 |
| Sourcefire Vulnerability And Fingerprint Database Updates            | 290         | Wed Sep 20 18:52:01 UTC 2017 |                    | No                 | 🇯 🔒        |
| Sourcefire Vulnerability And Fingerprint Database Updates            | 287         | Thu Aug 10 14:37:14 UTC 2017 |                    | No                 | 🗰 📋        |
| Sourcefire Vulnerability And Fingerprint Database Updates            | 285         | Thu Jul 20 18:30:07 UTC 2017 |                    | No                 | ¥ 🔒        |
| Sourcefire Vulnerability And Fingerprint Database Updates            | 281         | Tue May 23 21:37:59 UTC 2017 |                    | No                 | <b>¥</b> 🔋 |
| Sourcefire 3D Defense Center S3 Patch (v6.2.1 and above)             | 6.2.2.2-109 | Mon Feb 26 19:37:13 UTC 2018 |                    | Yes                | 📽 📋        |
| Sourcefire 3D Defense Center S3 Patch (v6.2.1 and above)             | 6.2.2.1-73  | Fri Nov 3 19:09:03 UTC 2017  |                    | Yes                | <b>¥</b> 🔒 |
| Sourcefire 3D Defense Center S3 Patch Uninstaller (v6.2.1 and above) | 6.2.2.1-73  | Fri Nov 3 19:08:21 UTC 2017  |                    | Yes                | <b>¥</b> 🔒 |
| Cisco FTD Patch (v6.2.1 and above)                                   | 6.2.2.1-73  | Fri Nov 3 17:48:24 UTC 2017  |                    | Yes                | <b>¥</b> 🔋 |
| Cisco FTD Upgrade                                                    | 6.2.2-81    | Mon Sep 4 22:09:38 UTC 2017  |                    | Yes                | 🗰 📋        |
| Sourcefire 3D Defense Center S3 Upgrade (v6.2.1 and above)           | 6.2.2-81    | Mon Sep 4 22:48:40 UTC 2017  |                    | Yes                | 👾 📋        |
| Sourcefire 3D Defense Center S3 Upgrade                              | 6.2.1-342   | Sat May 13 00:57:15 UTC 2017 |                    | Yes                | 🗰 📋        |
| Cisco FTD Patch                                                      | 6.2.0.5-38  | Wed Feb 28 03:06:53 UTC 2018 |                    | Yes                | 🐝 📋        |
| Cisco Network Sensor Patch                                           | 6.2.0.4-85  | Fri Dec 22 00:59:20 UTC 2017 |                    | Yes                | 👾 🖯        |
| Cisco FTD Patch                                                      | 6.2.0.4-85  | Thu Dec 21 23:39:03 UTC 2017 |                    | Yes                | 👾 🗐        |
| Sourcefire 3D Defense Center S3 Patch                                | 6.2.0.3-108 | Fri Sep 15 23:58:11 UTC 2017 |                    | Yes                | 🗰 🔒        |

Si la version que vous souhaitez mettre à niveau n'apparaît pas à l'écran, passez à l'étape 2.

Si la version que vous souhaitez mettre à niveau s'affiche à l'écran, passez à l'étape 4.

Étape 2. Téléchargez les fichiers de mise à niveau sur le FMC. Accédez à system>updates et cliquez sur Upload Update, comme indiqué dans l'image.

| Normality Analysis Policies Devices Objects AMP Intelligence         Normal Integration Users Denaity Integration Users         Normal Integration Users         Normal Integratin Users         Normal Integration Users                                                                                                    | ← → C A Not Secure   https://10.88.243.100/9500/admin/update.cgi |             |                              |               |       |         |             |         |            |          | * 🖬          | 🖱 0 i      |
|----------------------------------------------------------------------------------------------------|------------------------------------------------------------------|-------------|------------------------------|---------------|-------|---------|-------------|---------|------------|----------|--------------|------------|
| Number of the participation         Uses         Domains         Integration         Uses         Domains         Integration         Uses         Number of the participation         Toole -           Product Updates         Rule Updates         Geolocation Updates         Integration         Integration         Integratin                                                                                                    | Overview Analysis Policies Devices Objects AMP Intelligence      |             |                              |               |       |         |             |         | Deploy     | 0 Syste  | m Help v i   | ricargut + |
| Nuk üpdate         Genotation Update           Controllar versions 2.5.2.         Survicinal Versions Versions 2.5.2.         Survicinal Versions Versions 2.5.2.         Survicinal Versions Versions 2.5.2.         Survicinal Versions Versions 2.5.2.         Survicinal Versions 2.5.2.         Survicinal Ve                                                                                                    |                                                                  |             |                              | Configuration | Users | Domains | Integration | Updates | Licenses • | Health • | Monitoring • | Tools •    |
| Number of the set of the set of | Product Lindates Rule Lindates Geolocation Lindates              |             |                              |               |       |         |             |         |            |          |              |            |
| Survertery Journess bioletery version 6.2.3         Yanian         Naian         Naian         Naian         Construction           Survertery Journess Logations         64         Nr (#6.9 61.06.3.1.07.0158)         Nr (#6.9 61.06.3.1.07.0158)         Nr (#6.9 61.06.3.017.0158)         Nr (#6.9 61.06.3.017.0158)         Nr (#6.9 61.06.3.0                                                                                                    |                                                                  |             |                              |               |       |         |             | _       |            |          | O Uplos      | ad Update  |
| Virtual Substruct         Varian         Rain         Rains Mois         Relation Note           Source Add Control Subplication         34         Mr 69 Add Add 2020 UT 2018         Mr 69 Add Add 2020 UT 2018         Mr 69 Add Add 2020 UT 2018         Mr 69 Add Add 2020 UT 2018         Mr 69 Add Add 2020 UT 2018         Mr 69 Add Add 2020 UT 2018         Mr 69 Add Add 2020 UT 2018         Mr 69 Add Add 2020 UT 2018         Mr 69 Add Add 2020 UT 2018         Mr 69 Add 2020 UT 2018         Mr 69 Add 2020 UT 2018 <td< td=""><td>Currently running software version: 6.2.3</td><td></td><td></td><td></td><td></td><td></td><td></td><td></td><td></td><td></td><td></td><td></td></td<>                                                                                                    | Currently running software version: 6.2.3                        |             |                              |               |       |         |             |         |            |          |              |            |
| Yateline         Yateline                                                                                                    | Updates                                                          |             |                              |               |       |         |             |         |            |          |              |            |
| Sourcefine         Space         Print Po         Print Po                                                                                                    | Ive                                                              | Version     | Date                         |               |       |         | Release N   | otes    |            | Reboot   |              |            |
| Sourceter 30 Depresa Center 30 Jupped (v3.2.0.x and above)     42.3.44     Wed Apr 4.02.20 VIII C0316     Ves Apr 4.02.20 VIII C0316     Ves Apr 4.02.20                                                                                                    | Sourcefire Vulnerability And Fingerprint Database Updates        | 294         | Fri Feb 9 01:08:31 UTC 2018  |               |       |         |             |         |            | No       |              | <b>¥</b> 8 |
| Sourcedine 3D Defense Center 3J Upprade (vb2.1 and above)     16.2.3.44     Weid Apr 4.0.22.67 UTC 2015     Yeid     16.0.0       Disco Breack Senser Upprade (vb2.1 and above)     6.2.3.40     Son Apr 1.0.6.3.56 UTC 2015     Yeid     16.0.0       Disco Breack Senser Upprade (vb2.1 and above)     6.2.2.400     Non Feb 26 18:16.24 UTC 2016     Yeid     16.0.0       Disco Breack Senser Upprade Locer SJ Patch Universation     6.2.2.400     Non Feb 26 18:15.55 UTC 2016     Yeid     16.0.0       Disco Breack Senser Upprade Locer SJ Patch Universation     6.2.2.400     Non Feb 26 18:15.55 UTC 2016     Yeid     16.0.0       Disco Breack Senser Upprade Locer SJ Patch     6.2.2.400     Non Feb 26 18:15.55 UTC 2016     Yeid     16.0.0       Disco Breack Senser Data     6.2.2.400     Non Feb 26 18:15.55 UTC 2016     Yeid     16.0.0     16.0.0       Disco Breack Senser Data     6.2.2.400     Non Feb 26 19:15:DUTC 2016     Yeid     16.0.0     16.0.0       Disco Breack Senser Data     6.2.2.400     Non Feb 26 19:15:DUTC 2017     Yeid     16.0.0     16.0.0       Disco Breack Senser Data     6.2.2.400     Non Feb 26 19:15:DUTC 2017     Yeid     16.0.0     16.0.0       Disco Breack Senser Data     6.2.2.400     Non Feb 26 19:15:DUTC 2017     Yeid     16.0.0     16.0.0       Discording Da Defense Conter SJ Patch Universation     6.2.2                                                                                                    | Sourcefire 3D Defense Center 53 Upgrade (v6.2.0.x and below)     | 6.2.3-84    | Wed Apr 4 02:22:09 UTC 2018  |               |       |         |             |         |            | Yes      |              | <b>¥ 8</b> |
| Coso Netros A Sensor Upyrade (x 6.2.1 ad above)     Yes     Yes                                                                                                    | Sourcefire 3D Defense Center S3 Upgrade (v6.2.1 and above)       | 6.2.3-84    | Wed Apr 4 02:22:07 UTC 2018  |               |       |         |             |         |            | Yes      |              | <b>¥</b> 8 |
| Case TPD SPatich     6.22.2.109     Non Feà Si Lis 24 UT COIS     Yes     E 4 2 3       Sourche 3D Defess Centre SP Recht Unistatier     6.22.2.109     Non Feà Si Lis Str UT Cois     Yes     E 4 2 3       Case TPD Sch     6.22.2.109     Non Feà Si Lis Str UT Cois     Yes     E 4 2 3       Case TPD Sch     6.22.2.109     Non Feà Si Lis Str UT Cois     Yes     E 4 2 3       Case TPD Sch     6.22.2.109     Non Feà Si Lis Str UT Cois     Yes     E 4 2 3       Case Tensor Star Feàn     6.22.2.109     Non Feà Si Lis Str UT Cois     Yes     E 4 2 3       Case Tensor Star Feàn     6.22.2.109     Non Feà Si Lis Str UT Cois     Yes     E 4 2 3       Case Tensor Star Feàn     6.22.2.109     Non Feà Si Lis Str UT Cois     Yes     E 4 2 3       Storetter SD Feàn     6.22.109     Non Feà Si Lis Str UT Cois     Yes     E 4 2 3       Case Tensor Star Feàn     6.21.47     Non Str UT Cois     Yes     E 4 2 3       Storetter SD Feàn Center SD Feàn Center SD F                                                                                                    | Cisco Network Sensor Upgrade (v6.2.1 and above)                  | 6.2.3-83    | Sun Apr 1 06:38:26 UTC 2018  |               |       |         |             |         |            | Yes      |              | ( 🗰 🖯      |
| Sourceters 3D Action Statistic     Scale 2-2-200     Mon Feb 26 19/35/45 UT C2016     Yes     Scale 2-200       Cise D Patch     Scale 2-200     Mon Feb 26 19/35/45 UT C2016     Yes     Scale 2-200       Cise D Patch     Scale 2-200     Mon Feb 26 19/35/45 UT C2016     Yes     Scale 2-200       Cise D Patch     Scale 2-200     Mon Feb 26 19/35/45 UT C2016     Yes     Scale 2-200       Cise D Patch     Scale 2-200     Mon Feb 26 19/32 UT C2016     Yes     Scale 2-200       Scale Patch     Scale 2-200     Mon Feb 26 19/32 UT C2017     Yes     Scale 2-200       Scale Patch     Scale 2-200     Mon Feb 26 19/32 UT C2017     Yes     Scale 2-200       Scale Patch     Scale 2-200     Mon Feb 26 19/32 UT C2017     Yes     Scale 2-200       Scale Patch     Scale 2-200     Mon Feb 26 19/32 UT C2017     Yes     Scale 2-200       Scale Patch     Scale 2-200     Mon Feb 26 19/32 UT C2017     Yes     Scale 2-200       Scale Patch     Scale 2-200     Mon Feb 26 19/32 UT C2017     Yes     Scale 2-200       Scale Patch     Scale 2-200     Mon Feb 26 19/32 UT C2017     Yes     Scale 2-200       Scale Patch     Scale 2-200     Mon Feb 26 19/32 UT C2017     Yes     Scale 2-200       Scale Patch     Scale 2-200     Mon Feb 26 19/32 UT C2017     Yes </td <td>Cisco FTD SSP Patch</td> <td>6.2.2.2.109</td> <td>Mon Feb 26 18:16:24 UTC 2018</td> <td></td> <td></td> <td></td> <td></td> <td></td> <td></td> <td>Yes</td> <td></td> <td>6 🗰 8</td>                                                                                                    | Cisco FTD SSP Patch                                              | 6.2.2.2.109 | Mon Feb 26 18:16:24 UTC 2018 |               |       |         |             |         |            | Yes      |              | 6 🗰 8      |
| Case 77D #dn     6.22.2.09     Mon fe2 6 15.15 SU CO216     Yes     6     6     6     6     6     6     6     6     6     6     6     6     6     6     6     6     6     6     6     6     6     6     6     6     6     6     6     6     6     6     6     6     6     6     6     6     6     6     6     6     6     6     6     6     6     6     6     6     6     6     6     6     6     6     6     6     6     6     6     6     6     6     6     6     6     6     6     6     6     6     6     6     6     6     6     6     6     6     6     6     6     6     6     6     6     6     6     6     6     6     6     6     6     6     6     6     6     6     6     6     6     6     6     6     6     6     6     6     6     6     6     6     6     6     6     6     6     6     6     6     6     6     6     6     6     6     6     6     6 <td>Sourcefire 3D Defense Center S3 Patch Uninstaller</td> <td>6.2.2.2.109</td> <td>Mon Feb 26 19:35:45 UTC 2018</td> <td></td> <td></td> <td></td> <td></td> <td></td> <td></td> <td>Yes</td> <td></td> <td><b>4</b> 8</td>                                                                                                    | Sourcefire 3D Defense Center S3 Patch Uninstaller                | 6.2.2.2.109 | Mon Feb 26 19:35:45 UTC 2018 |               |       |         |             |         |            | Yes      |              | <b>4</b> 8 |
| Case Protein         6.2.2.3.00         Min Mer 26 4 (dit, LUIT Cold         Yes         E         %         I           Case Index Senser Protein         6.2.2.3.00         Min Mer 26 (dit, Sign, 2007 Cold         Yes         I         I                                                                                                    | Cisco FTD Patch                                                  | 6.2.2.2.109 | Mon Feb 26 18:15:55 UTC 2018 |               |       |         |             |         |            | Yes      |              | 6 # 3      |
| Case Network Sensor Petich         Sez.2-2499         Mon fee 26 19-39-20 UTC 2016         Yes         Set 26 19           Sourcefre 3D Defense Center SD Petich         6.2.2-1/30         Mon fee 26 19:37:13 UTC 2017         Yes         6         6         6         6         6         6         6         6         6         6         6         6         6         6         6         6         6         6         6         6         6         6         6         6         6         6         6         6         6         6         6         6         6         6         6         6         6         6         6         6         6         6         6         6         6         6         6         6         6         6         6         6         6         6         6         6         6         6         6         6         6         6         6         6         6         6         6         6         6         6         6         6         6         6         6         6         6         6         6         6         6         6         6         6         6         6         6         6         6         <                                                                                                    | Cisco FTD SSP Patch                                              | 6.2.2.2-109 | Mon Feb 26 18:16:18 UTC 2018 |               |       |         |             |         |            | Yes      |              | 6 🗰 B      |
| Sourcefine 3D Defense Center SJ Patch         Sea         Pain         Pain Sea 35 (13) (112 C016)         Yes         Sea         Sea                                                                                                    | Cisco Network Sensor Patch                                       | 6.2.2.2-109 | Mon Feb 26 19:39:20 UTC 2018 |               |       |         |             |         |            | Yes      |              | 6 🗰 8      |
| Case 710 SSP Meth         6.22.4.70         PN New 3 J7.45.39 VTC 2017         Yes         Effe         F           Savardine 30 Defense Centers 37 Math. Universality         6.23.1.73         PN New 3 J7.46.39 VTC 2017         Yes         6 €         6 €         6 €         6 €         6 €         6 €         6 €         6 €         6 €         6 €         6 €         6 €         6 €         6 €         6 €         6 €         6 €         6 €         6 €         6 €         6 €         6 €         6 €         6 €         6 €         6 €         6 €         6 €         6 €         6 €         6 €         6 €         6 €         6 €         6 €         6 €         6 €         6 €         6 €         6 €         6 €         6 €         6 €         6 €         6 €         6 €         6 €         6 €         6 €         6 €         6 €         6 €         6 €         6 €         6 €         6 €         6 €         6 €         6 €         6 €         6 €         6 €         6 €         6 €         6 €         6 €         6 €         6 €         6 €         6 €         6 €         6 €         6 €         6 €         6 €         6 €         6 €         6 €         6 €         6 €                                                                                                    | Sourcefire 3D Defense Center S3 Patch                            | 6.2.2.2-109 | Mon Feb 26 19:37:13 UTC 2018 |               |       |         |             |         |            | Yes      |              | <b>¥</b> 8 |
| Sourcefine 3D Defense Center 53 Patch Universalitar         6.2.2.1-73         FM Nov 3 19:08:121 UTC 2017         Yes         14/2           Sourcefine 3D Defense Center 53 Patch         6.2.2.1-73         FM Nov 3 19:08:03 UTC 2017         Yes         14/2                                                                                                    | Cisco FTD SSP Patch                                              | 6.2.2.1-73  | Fri Nov 3 17:48:39 UTC 2017  |               |       |         |             |         |            | Yes      |              | 6 🗰 8      |
| Sourcefre 3D Defense Center \$3 Patch 6.2.2.1-73 Fri Nov 3 15:09:03 UTC 2017 Yes 📽 🕃                                                                                                    | Sourcefire 3D Defense Center S3 Patch Uninstaller                | 6.2.2.1-73  | Fri Nov 3 19:08:21 UTC 2017  |               |       |         |             |         |            | Yes      |              | <b>¥</b> 8 |
|                                                                                                    | Sourcefire 3D Defense Center S3 Patch                            | 6.2.2.1-73  | Fri Nov 3 19:09:03 UTC 2017  |               |       |         |             |         |            | Yes      |              | <b>4</b> 8 |
| Cisco FTD 55P Hotik 88 (v6.2.1 and above) 6.2.2.1-1 Wed Mar 7 21:45.06 UTC 2018 Yes 🙎 🗳 🕃                                                                                                    | Cisco FTD SSP Hotfix 88 (v6.2.1 and above)                       | 6.2.2.1-1   | Wed Mar 7 21:45:06 UTC 2018  |               |       |         |             |         |            | Yes      |              | 6 🗰 8      |
| Sourcefre 3D Defense Center 53 Upgrade (v6.2.0. x and below) 6.2.2-61. Mon Sep 4.22-46,43 UTC 2017 Yes ¥ 🔋                                                                                                    | Sourcefire 3D Defense Center S3 Upgrade (v6.2.0.x and below)     | 6.2.2-81    | Mon Sep 4 22:48:43 UTC 2017  |               |       |         |             |         |            | Yes      |              | <b>4</b> 8 |
| Ceco PTD SSP Hotik BN (v6.2.0.x and below) 62.0.5.3 Pri Feb 2 22-44.53 UTC 2018 Yes 🙎 🗳 🕃                                                                                                    | Cisco FTD SSP Hotfix BN (v6.2.0.x and below)                     | 6.2.0.5-3   | Fri Feb 2 22:44:53 UTC 2018  |               |       |         |             |         |            | Yes      |              | 6 🗰 8      |
| Caso #T0 SSP Asto. 62.0.4-85 Thu Bec 21 23.39.55 UTC 2017 Yes 🐔 🖞                                                                                                    | Cisco FTD SSP Patch                                              | 6.2.0.4-85  | Thu Dec 21 23:39:55 UTC 2017 |               |       |         |             |         |            | Yes      |              | 6 🗰 8      |
| Cisco 170 55P Patch 6.2.0.1-59 5st Apr 15 06.49.01 UTC 2017 Yes 💈 🖉 🔒                                                                                                    | Cisco FTD SSP Patch                                              | 6.2.0.1-59  | Sat Apr 15 06:49:01 UTC 2017 |               |       |         |             |         |            | Yes      |              | 6 🗰 8      |

Étape 3. Choisissez le fichier que vous voulez télécharger, puis sélectionnez Télécharger, comme indiqué dans l'image.

| ← → C A Not Secure   Mtps://10.88.243.100:9500/admin/update.cgi?no_mojo=1 |                                           |               |       |         |             |         |            |          | x 11 5       | 8 <b>0</b> E |
|---------------------------------------------------------------------------|-------------------------------------------|---------------|-------|---------|-------------|---------|------------|----------|--------------|--------------|
| Overview Analysis Policies Devices Objects AMP Intelligence               |                                           |               |       |         |             |         | Deploy     | O Syste  | im Help v ri | cargut +     |
|                                                                           |                                           | Configuration | Users | Domains | Integration | Updates | Licenses + | Health + | Monitoring • | Tools •      |
| Product Updates Rule Updates Geolocation Updates                          |                                           |               |       |         |             |         |            |          |              |              |
|                                                                           | Currently running software version: 6.2.3 |               |       |         |             |         |            |          |              |              |
|                                                                           | Updates                                   |               |       |         |             |         |            |          |              |              |
|                                                                           | Upload software updates and patches here. |               |       |         |             |         |            |          |              |              |
|                                                                           | Package Choose File No file chosen        |               |       |         |             |         |            |          |              |              |
|                                                                           | Upload Cancel                             |               |       |         |             |         |            |          |              |              |
|                                                                           |                                           |               |       |         |             |         |            |          |              |              |
|                                                                           |                                           |               |       |         |             |         |            |          |              |              |

Étape 4. Sélectionnez l'icône d'installation, comme illustré dans l'image.

| Overview Analysis Policies Devices Objects AMP Intelligence  |                             |                              |               |       |         |             |         | Deploy       | System     | Help + ricargut +    |
|--------------------------------------------------------------|-----------------------------|------------------------------|---------------|-------|---------|-------------|---------|--------------|------------|----------------------|
|                                                              |                             |                              | Configuration | Users | Domains | Integration | Updates | Licenses • H | fealth + 1 | Monitoring • Tools • |
| Product Updates Rule Updates Geolocation Updates             |                             |                              |               |       |         |             |         |              |            |                      |
|                                                              |                             |                              |               |       |         |             |         |              |            | O Upload Update      |
|                                                              | Success<br>Upload succeeded | ×                            |               |       |         |             |         |              |            |                      |
| Currently running software version: 6.2.3                    |                             |                              |               |       |         |             |         |              |            |                      |
| Updates                                                      |                             |                              |               |       |         |             |         |              |            |                      |
| Type                                                         | Version                     | Date                         |               |       |         | Release No  | tes     | B            | teboot     |                      |
| Sourcefire Vulnerability And Fingerprint Database Updates    | 294                         | Fri Feb 9 01:08:31 UTC 2018  |               |       |         |             |         | 74           | io         | <b>W</b> 8           |
| Sourcefire 3D Defense Center 53 Upgrade (v6.2.0.x and below) | 6.2.3-84                    | Wed Apr 4 02:22:09 UTC 2018  |               |       |         |             |         | Ye           | es         | 4 8                  |
| Sourcefire 3D Defense Center S3 Upgrade (v6.2.1 and above)   | 6.2.3-84                    | Wed Apr 4 02:22:07 UTC 2018  |               |       |         |             |         | Ye           | es         | 🚢 🌳 🖯                |
| Cisco FTD Upgrade (v6.2.1 and above)                         | 6.2.3-83                    | Sun Apr 1 05:28:58 UTC 2018  |               |       |         |             |         | Ye           | es         | 2 🏟 🖯                |
| Cisco Network Sensor Upgrade (v6.2.1 and above)              | 6.2.3-83                    | Sun Apr 1 06:38:26 UTC 2018  |               |       |         |             |         | Ye           | es         | 2 🌤 🖻                |
| Cisco FTD SSP Patch                                          | 6.2.2.2.109                 | Mon Feb 26 18:16:24 UTC 2018 | 1             |       |         |             |         | Ye           | es         | 2 🍬 🖻                |
| Sourcefire 3D Defense Center S3 Patch Uninstaller            | 6.2.2.2.109                 | Mon Feb 26 19:35:45 UTC 2018 | 1             |       |         |             |         | Y            | es         | 🏶 S                  |
| Cisce FTD Patch                                              | 6.2.2.2.109                 | Mon Feb 26 18:15:55 UTC 2018 | 1             |       |         |             |         | Ye           | es         | 2 👾 🕄                |
| Cisco FTD SSP Patch                                          | 6.2.2.2.109                 | Mon Feb 26 18:16:18 UTC 2018 | 3             |       |         |             |         | Ye           | es         | 2 🍬 🖻                |
| Cisco Network Sensor Patch                                   | 6.2.2.109                   | Mon Feb 26 19:39:20 UTC 2018 | 1             |       |         |             |         | Ye           | es         | 2 🍬 🖻                |
| Sourcefire 3D Defense Center 53 Patch                        | 6.2.2.2.109                 | Mon Feb 26 19:37:13 UTC 2018 | 1             |       |         |             |         | Ye           | es         | 🌤 S                  |
| Cisco FTD SSP Patch                                          | 6.2.2.1-73                  | Fri Nov 3 17:48:39 UTC 2017  |               |       |         |             |         | 74           | es         | 2 🍬 🖻                |
| Sourcefire 3D Defense Center 53 Patch Uninstaller            | 6.2.2.1.73                  | Fri Nov 3 19:08:21 UTC 2017  |               |       |         |             |         | Ye           | es         | 🌤 S                  |
| Sourcefire 3D Defense Center S3 Patch                        | 6.2.2.1-73                  | Fri Nov 3 19:09:03 UTC 2017  |               |       |         |             |         | 14           | es         | 🦇 S                  |
| Cisco FTD SSP Hotfix 88 (v6.2.1 and above)                   | 6.2.2.1-1                   | Wed Mar 7 21:45:06 UTC 2018  |               |       |         |             |         | 14           | es         | 2 🌤 😑                |
| Sourcefire 3D Defense Center S3 Upgrade (v6.2.0.x and below) | 6.2.2-81                    | Mon Sep 4 22:48:43 UTC 2017  |               |       |         |             |         | Ye           | es         | 🦇 S                  |
| Cisco FTD SSP Hotfix BN (v6.2.0.x and below)                 | 6.2.0.5-3                   | Fri Feb 2 22:44:53 UTC 2018  |               |       |         |             |         | Ye           | es         | 2 🍬 🕫                |
| Cisco FTD SSP Patch                                          | 6.2.0.4-85                  | Thu Dec 21 23:39:55 UTC 2017 | 7             |       |         |             |         | Ye           | es         | 2 🍬 🖻                |
| Cisco FTD SSP Patch                                          | 6.2.0.1-59                  | Sat Apr 15 06:49:01 UTC 2017 |               |       |         |             |         | Y            | es         | 2 🍬 🗃                |
|                                                              |                             |                              |               |       |         |             |         |              |            | Download updates     |

Attention : après la mise à niveau, le système redémarre.

Étape 5. Choisissez le périphérique et cliquez sur le bouton Install pour démarrer la mise à niveau,

comme illustré dans l'image.

|                                                    |                                                                                        |                      |  |                                     |       |               |       |         |             |         |            | _                                                     | _             |            |
|----------------------------------------------------|----------------------------------------------------------------------------------------|----------------------|--|-------------------------------------|-------|---------------|-------|---------|-------------|---------|------------|-------------------------------------------------------|---------------|------------|
| Overview A                                         | nalysis Policies Devices Objec                                                         | cts AMP Intelligence |  |                                     |       |               |       |         |             |         | Deploy     | 🛛 🍳 Syste                                             | m Help v I    | ricargut v |
|                                                    |                                                                                        |                      |  |                                     |       | Configuration | Users | Domains | Integration | Updates | Licenses + | Health •                                              | Monitoring •  | Tools •    |
| Product Up                                         | dates Rule Updates Geoloca                                                             | ation Updates        |  |                                     |       |               |       |         |             |         |            |                                                       |               |            |
|                                                    |                                                                                        |                      |  | Currently running software version: | 6.2.3 |               |       |         |             |         |            |                                                       |               |            |
| Selected Up                                        | date                                                                                   |                      |  |                                     |       |               |       |         |             |         |            |                                                       |               |            |
| Type<br>Version<br>Date<br>Release Notes<br>Reboot | Cisco FTD Upgrade (v6.2.1 and above)<br>6.2.3-83<br>Sun Apr 1 05:28:58 UTC 2018<br>Yes |                      |  |                                     |       |               |       |         |             |         |            |                                                       |               |            |
|                                                    |                                                                                        |                      |  |                                     |       |               |       |         |             |         |            |                                                       | By Grou       | o \$       |
| 👩 🕶 Ungroupe                                       | (1 total)                                                                              |                      |  |                                     |       |               |       |         |             |         |            |                                                       |               |            |
| 2 FTD<br>172.16.1.40                               | - Cisco Firepower Threat Defense for VMWa                                              | are v6.2.2           |  |                                     |       |               |       |         |             |         | 0          | fealth Policy<br>Initial Health Policy<br>16:21:25:02 | blex 2017-10- | 0 0        |
|                                                    |                                                                                        |                      |  |                                     |       |               |       |         |             |         | Laund      | h Readiness Ch                                        | eck Install   | Cancel     |

Étape 6. Vérifiez le processus de mise à niveau sur Icône de notification > Tâches, comme indiqué dans l'image.

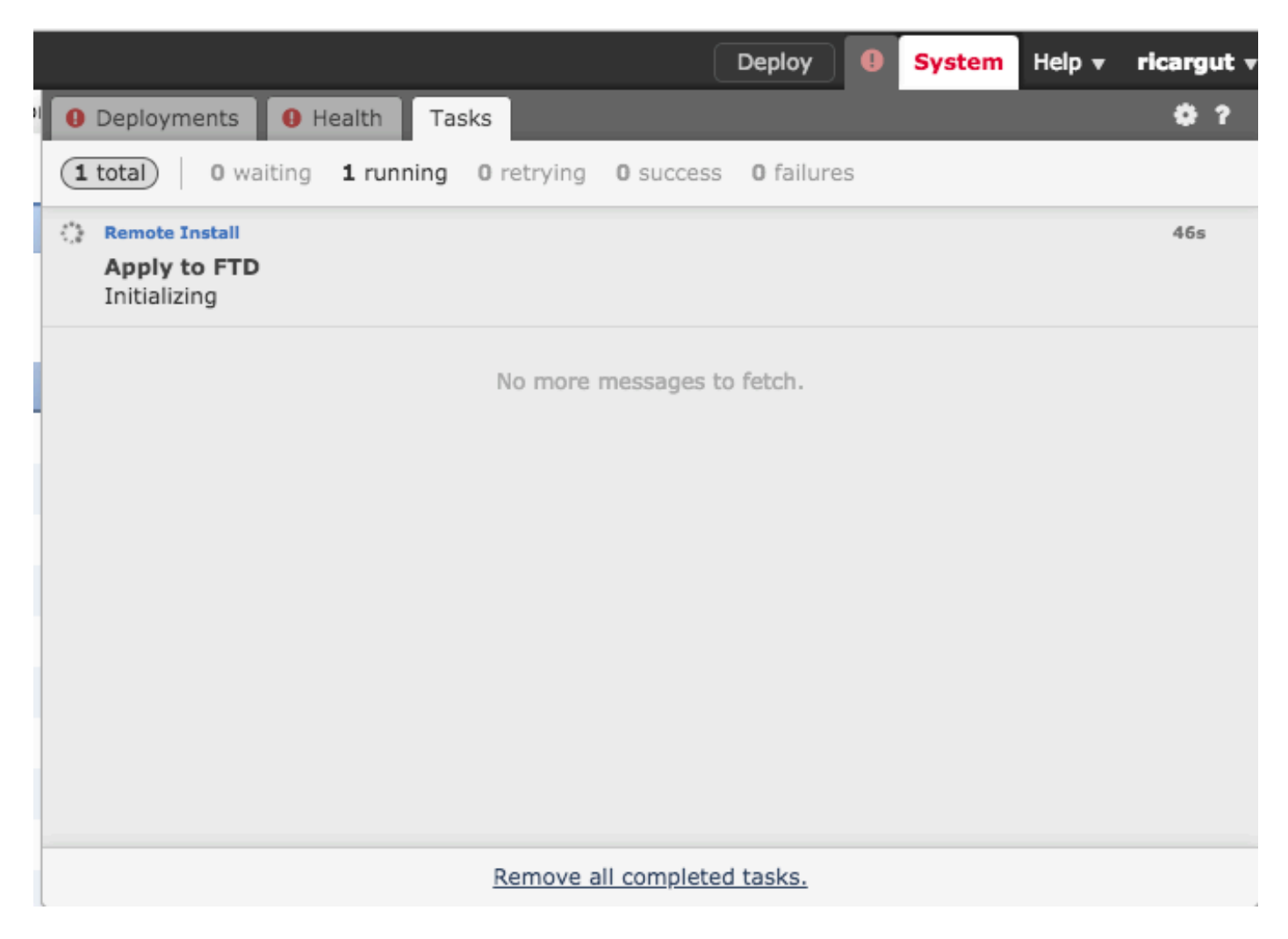

## Vérifier

Mise à niveau de Firepower Management Center

Accédez à Aide > À propos de pour vérifier que vous disposez de la version souhaitée, comme indiqué dans l'image.

| Overview Analysis Po       | olicies Devices Objects AMP Intelligence     |
|----------------------------|----------------------------------------------|
|                            |                                              |
| Model                      | Cisco Firepower Management Center for VMWare |
| Serial Number              | None                                         |
| Software Version           | 6.2.3 (build 84)                             |
| OS                         | Cisco Fire Linux OS 6.2.3 (build13)          |
| Snort Version              | 2.9.12 GRE (Build 136)                       |
| Rule Update Version        | 2017-10-26-001-vrt                           |
| Rulepack Version           | 1981                                         |
| Module Pack Version        | 2258                                         |
| Geolocation Update Version | None                                         |
| VDB Version                | build 294 ( 2018-02-09 01:06:55 )            |
|                            |                                              |

## Mise à niveau des périphériques Firepower

Accédez à Devices > Device Management et vérifiez que vous disposez de la version souhaitée, comme indiqué dans l'image.

| Overview Analysis Policies Dev                                                                        | ices Objects AMP                                | Intelligence                    |                                      |                     |       |         |  |  |  |  |
|----------------------------------------------------------------------------------------------------|-------------------------------------------------|---------------------------------|--------------------------------------|---------------------|-------|---------|--|--|--|--|
| Device Management NAT VPN                                                                             | QoS Platform Setti                              | ngs FlexCon                     | ig Certificates                      |                     |       |         |  |  |  |  |
| Device Management<br>List of all the devices currently registered on the Firepower Management Center. |                                                 |                                 |                                      |                     |       |         |  |  |  |  |
| Name                                                                                                  | Model                                           | Versi Licer                     | ses Ac                               | cess Control Policy | Group |         |  |  |  |  |
| 4 📁 Ungrouped (3)                                                                                     |                                                 |                                 |                                      |                     |       |         |  |  |  |  |
|                                                                                                    |                                                 | Prote                           | tion Control                         |                     |       |         |  |  |  |  |
| FP7010<br>192.168.20.51                                                                               | Cisco FirePOWER<br>7010                         | 6.2.2.2 Malwa<br>Filteri        | re, URL <u>Bla</u><br>ng, VPN        | nk                  |       | a 🖉 🖉 🦓 |  |  |  |  |
| FTDV623<br>192.168.20.17 - Routed                                                                     | Cisco Firepower<br>Threat Defense for<br>VMWare | 6.2.3 Base,<br>Malwa<br>Filteri | Threat,<br>re, URL <u>Bla</u><br>Ig  | nk                  |       | / 0 🗶   |  |  |  |  |
| () NGIPS<br>192.168.20.18                                                                             | NGIPSv for VMware                               | 6.2.3 Protei<br>Filteri         | tion, Control,<br>re, URL <u>Bla</u> | nk                  |       | / 🛙 🔆   |  |  |  |  |

# Dépannage

Si la procédure de mise à niveau échoue, générez les fichiers de dépannage et ouvrez un dossier

TAC. Reportez-vous à ce guide afin de générer les fichiers de dépannage.

Procédures de génération de fichiers de dépannage de Cisco Firepower

### À propos de cette traduction

Cisco a traduit ce document en traduction automatisée vérifiée par une personne dans le cadre d'un service mondial permettant à nos utilisateurs d'obtenir le contenu d'assistance dans leur propre langue.

Il convient cependant de noter que même la meilleure traduction automatisée ne sera pas aussi précise que celle fournie par un traducteur professionnel.